## 19.不整合の解消方法

工事で現場内利用を行った場合、システム上で2か所入力する必要があります。 入力が片方しかない場合、不整合メッセージが発生します。

現場内利用とは現場内で発生した資材をそのまま再利用することです 例えば、土を掘削した後に同じ現場に埋め戻した場合等が該当します

## チェックリストの発生個所が「様式」の場合

建設資材利用に現場内利用の入力があり、 建設副産物搬出には現場内利用の入力がない状態です。 建設副産物搬出に情報の入力が必要です。

チェックリスト 作成日:2022/05/19 副産物センター メンテナンス1 【検索条件】 調査区分:実施 工事場所:指定なし 発注機関:指定なし 工事 ID:11578266 調査区分:実施 工事名称:〇〇町〇〇号舗装修繕工事 1/1 発注担当者:建設太郎 工事種類:「修繕・模様替え(建築) 請負金額:830万円 工期:2020年6月16日~2024年12月15日 内容確認(※は必須エラー) コメント 対応する現場内利用が無いか、供給元が「現 19. 不整合 場内」となっていません。 対応する現場内利用が無いか、供給元が「現 19. 不整合 場内」となっていません。 発生箇所 様式1・【砕石・アス混】 再生資材利用量 入力值 10.000 様式1・【土砂】 再生資材利用量 10.000

| 1 現                                 | 場内利用を行っ                                          | って             | いない場合の                      | 解消                                             | 方法                |                |                            |                             |            |          |  |  |
|-------------------------------------|--------------------------------------------------|----------------|-----------------------------|------------------------------------------------|-------------------|----------------|----------------------------|-----------------------------|------------|----------|--|--|
| 建設資材利用のうち、アスファルト・コンクリート、 砕石、 土砂 のうち |                                                  |                |                             |                                                |                   |                |                            |                             |            |          |  |  |
| いず                                  | いずれかを確認すると供給元種類を <b>「現場内利用」</b> としたデータが入力されています。 |                |                             |                                                |                   |                |                            |                             |            |          |  |  |
| デー                                  | タそのものが不要                                         | 更であ            | ある場合は                       | 除                                              | ボタンをクリ            | ック             | します                        | o                           |            |          |  |  |
| 削除                                  | した後にチェック                                         | クリン            | ストでメッセー                     | ジが消                                            | 肖えていること           | を確             | 認して                        | くだ                          | さい。        | <b>)</b> |  |  |
| 供給                                  | 元種類を変更する                                         | る場合            | $d \left( \lambda \right),$ | ボタン                                            | /をクリックし           | ます。            | <b>)</b>                   |                             |            |          |  |  |
| 建設リサイクル                             | 関連様式の登録                                          | 建設資            | 材利用実施一覧                     |                                                |                   |                |                            |                             |            |          |  |  |
|                                     | 建設し<br>事業所情報 工事概要 建脱炭机                           | リサイクル間<br>オ利用  | 間連様式の登録<br>建設副産物搬出          |                                                |                   |                | 各種書                        | 類の印刷                        | 提出用ファ      | イル作成     |  |  |
| 工事・施設情報                             | コンクリート コンクリート及び後                                 | * 村            | ד-עלעבי-אוויזקגק ± 🕹        |                                                | 石 塩化ビニル管・総手 石間    | ボード            | その物                        | )                           |            |          |  |  |
|                                     | アスファルト・コンクリート                                    |                |                             |                                                |                   |                |                            |                             |            |          |  |  |
| 工事情報接着<br>第000<br>(1年41、1年日本平二)     |                                                  |                |                             |                                                |                   |                |                            |                             |            |          |  |  |
| 施設情報検索                              | 建設資材(新材を含む全体の利用状況                                | 2)             | 左記                          | のうち、再生                                         | 資材の利用状況           |                | <b>医</b> 并 谢·居             |                             |            |          |  |  |
| 道のり<br>文字                           | 小分類<br>利用用途<br>把格                                | 利用量(A)<br>(トン) | 再生資材の供給元施設、工事等の名称<br>供給元の住所 | 供給元種類<br>()))())()))())))))))))))))))))))))))) | 施工条件内容            | 再生資材<br>利用量(B) | 再生買原<br>利用率<br>(B)/(A)=100 | 変更 コピー                      | 32-        | 制除       |  |  |
| リンク 🖩                               | 粒度アスファルトコンクリート                                   | 12.000         | (市区町村名)                     | 現場内利用                                          | HILLINGT,         | 12.000         | 100.0                      | ( <del>)</del> <del>)</del> | <u>عد-</u> | (N R     |  |  |
| 関連情報                                |                                                  | 12.000         | 東京都品川区                      |                                                | 再生開粒度アスファルトコンクリート | 12.000         | 100.0                      |                             |            |          |  |  |

建設資材を (第二)ます

入力)ボタンをクリックすると以下の画面が開きます。

黄色枠内は、工事で利用する資材をどこから搬入したか、供給元の情報を入力します。 供給元種類は現場内利用以外の該当するものを選択し、更新をクリックします。

| アスファルト・コンクリート                                                                                                    |                     |                  |                                                          |                                                          |                   |                |                                 |  |  |  |  |  |
|----------------------------------------------------------------------------------------------------|---------------------|------------------|----------------------------------------------------------|----------------------------------------------------------|-------------------|----------------|---------------------------------|--|--|--|--|--|
| 実施                                                                                                    |                     |                  |                                                          |                                                          |                   |                |                                 |  |  |  |  |  |
| 建設資材(新材を含む全体の利用状況) 左記のうち、再生資材の利用状況                                                                                                    |                     |                  |                                                          |                                                          |                   |                |                                 |  |  |  |  |  |
| 小分類                                                                                                    | 利用用途                | 利用量(A)<br>(h2))  | 再生資材の供給元施設<br>工事等の名称                                     | 供給元種類                                                    | 施工条件内容            | 再生資材<br>利用量(B) | 丹王道/孫<br>利用率<br>(B)/(A)*100 (%) |  |  |  |  |  |
|                                                                                                    | 規格                  | 0.27             | 供給元の住所(市区町村名)                                            | (地先)                                                     | 再生資材名称            | (トン)           |                                 |  |  |  |  |  |
| 開粒度アスファルトコンクリート                                                                                                    | その他(駐車場舗装、敷地内舗装等) 🗸 | 10.000<br>(半角数字) | ○○町○○号舗装修紙工事<br>(例:○○丁事、○○施設、○○会社等)                      | □町co号舗装修結工事 現場内利用 ✓ 再生材の利用の指示なし ✓<br>(1:00工事、00歳設、00会社等) |                   |                |                                 |  |  |  |  |  |
| (例:RA-13mm)                                                                                                    |                     |                  | 東京都港区                                                    | 赤坂 7 丁目<br>(例:赤坂 7丁目)                                    | 再生開粒度アスファルトコンクリート |                |                                 |  |  |  |  |  |
| ( <u>x</u> x) ( <sup>5</sup> xc)                                                                                                    |                     |                  |                                                          |                                                          |                   |                |                                 |  |  |  |  |  |
| アスファルト・コンクリート<br>実施                                                                                                    |                     |                  |                                                          |                                                          |                   |                |                                 |  |  |  |  |  |
| 建設資                                                                                                    | 材(新材を含む全体の利用状況)     |                  |                                                          | 左記のうち、再生資材の利用                                            | 戊況                |                | The star March 100              |  |  |  |  |  |
| 小分類 利用用途                                                                                                    |                     | 利用量(A)           | 再生資材の供給元施設<br>工事等の名称                                     | 供給元種類                                                    | 施工条件内容            | 再生資材<br>利用量(B) | 再生資源<br>利用率<br>(用)((A)#100 (%)  |  |  |  |  |  |
|                                                                                                    | 規格                  | (~~)             | 供給元の住所(市区町村名)                                            | (地先)                                                     | 再生資材名称            | (トン)           | B)(X) 100 (70)                  |  |  |  |  |  |
| 開粒度アスファルトコンクリート 🗸                                                                                                    | その他(駐車場舗装、敷地内舗装等) 🗸 | 10.000           | ○○リサイクルセンター<br>(パー・・エオー・・・・・・・・・・・・・・・・・・・・・・・・・・・・・・・・・ | 再資源化施設 💙                                                 | 再生材の利用の指示なし 🗸     | 10.000         | 100.0                           |  |  |  |  |  |
| (月:RA-13mm)   (月:RA-13mm)   (月:RA-13mm) |                     |                  |                                                          |                                                          |                   |                |                                 |  |  |  |  |  |
| <b>(東部)</b>                                                                                                    |                     |                  |                                                          |                                                          |                   |                |                                 |  |  |  |  |  |

もう一度チェックリストを確認し、不整合が表示されないことを確認してください

| 2 現場内利用を行った場合の解消方法                                     |                                                                                                    |                     |                                               |                           |                             |                        |                            |      |       |     |  |
|--------------------------------------------------------|----------------------------------------------------------------------------------------------------|---------------------|-----------------------------------------------|---------------------------|-----------------------------|------------------------|----------------------------|------|-------|-----|--|
| 建設資材利用のうち、アスファルト・コンクリート、 砕石、 土砂                        |                                                                                                    |                     |                                               |                           |                             |                        |                            |      |       |     |  |
| いず                                                     | れかを確認すると                                                                                                    | :搬出                 | 出先種類を「 <b>現</b> 」                             | 易内利                       | <b>刂用」</b> としたデ-            | ータオ                    | が入力                        | され   | てい    | ます。 |  |
| 建設リサイクル<br>工事・加設情報<br>工事・加設情報<br>工事書報数集<br>(30)<br>文 末 | 建設以サイクル開連株式の登録   建設以サイクル開連株式の登録   建設以サイクル開連株式の登録   建設以サイクル開連株式の登録   建設以サイクル開連株式の登録   建設以サイクル開連株式の登録   建設以サイクル開連株式の登録   建設以サイクル開連株式の登録   建設以サイクル開連株式の登録   建設スは料用   建設加速水振振   セージョンクリート   エタル   アスファルト・コンクリート   実施   (たたいよびどを知知) |                     |                                               |                           |                             |                        |                            |      |       |     |  |
| 施設情報検索<br>道のり<br>文 チ                                   | 建設資材 (無材を含む全体の利用状況<br>小分類 利用用途<br>現格                                                                                                    | )<br>利用量(A)<br>(トン) | 左照<br>再生資材の供給元施設、工事等の名称<br>(供給元の住所<br>(市区町村名) | このうち、再生<br>(供給元種類<br>(地先) | 資材の利用状況<br>施工条件内容<br>再生資材名称 | 再生資材<br>利用量(B)<br>(トン) | 再生資源<br>利用率<br>(B)/(A)*100 | 変更   | 2Ľ-   | 削除  |  |
| リンク<br>開連情報                                            | <sup>融度アスファルトコンクリート</sup><br>合計                                                                                                    | 12.000              | 東京都品川区                                        | 現場内利用                     | 再生発粒度アスファルトコンクリート           | 12.000                 | 100.0                      | λ π) | (3K-) | M D |  |
|                                                        |                                                                                                    | 1                   | 建設                                            | 遺材を 👔                     | <b>2</b> します                |                        |                            |      |       |     |  |

供給元が「現場内利用」になっている場合、建設副産物搬出にも入力が必要です。

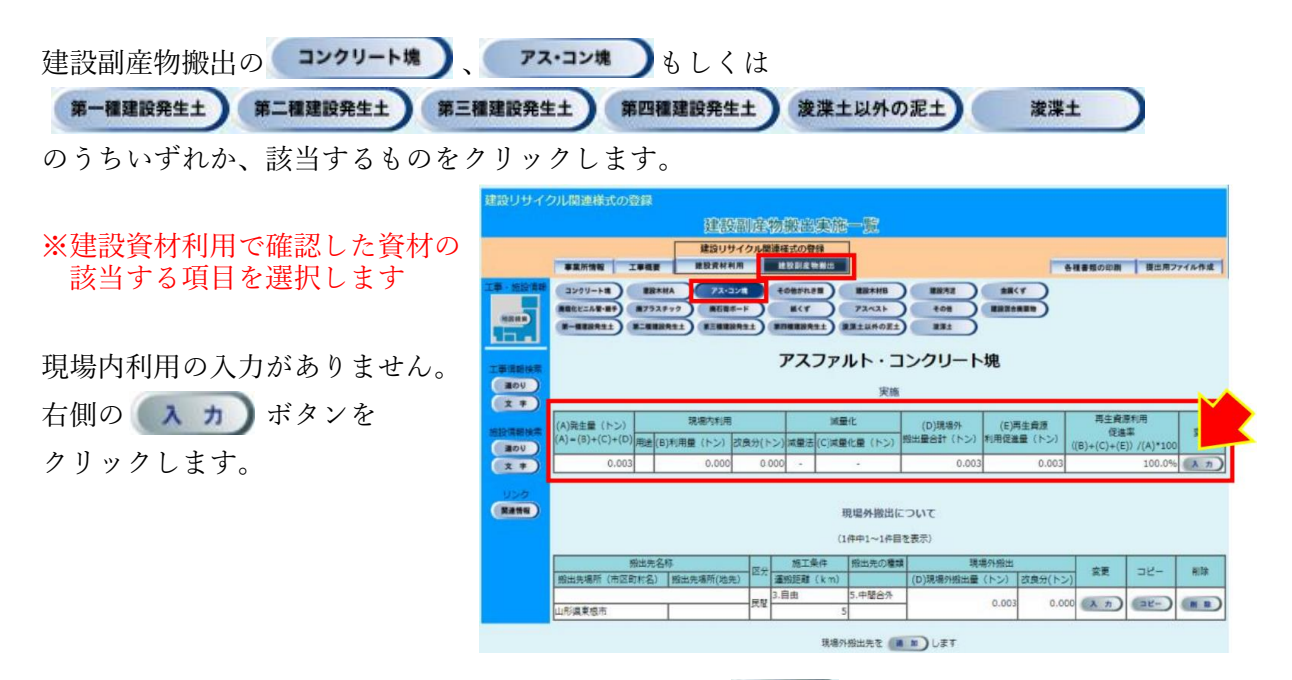

入力画面が開いたら用途と(B)利用量に情報を入力し、 💌 新 をクリックします。

| 建設リサイクル関連様式の登録 |                                     |       |            |         |     |             |                    |           |                       |  |  |  |
|----------------|-------------------------------------|-------|------------|---------|-----|-------------|--------------------|-----------|-----------------------|--|--|--|
| 建設副産物搬出実績合計登録  |                                     |       |            |         |     |             |                    |           |                       |  |  |  |
|                |                                     |       |            |         |     |             |                    |           |                       |  |  |  |
| 工事・施設情報        | ·施設情報 アスファルト・コンクリート塊                |       |            |         |     |             |                    |           |                       |  |  |  |
| 地回検索           | 実施                                  |       |            |         |     |             |                    |           |                       |  |  |  |
|                | (A)発生量(トン)<br>(A)=(B)+(C)+(D)       | 現場内利用 |            |         |     | 滅量化         | (D)現場外             | (E)再生資源   | 再生資源利用                |  |  |  |
| 工事情報検索         |                                     | 用途    | (B)利用量(トン) | 改良分(トン) | 減量法 | (C)減量化量(トン) | 11版工業12日1日<br>(トン) | 利用促進重(トン) | ((B)+(C)+(E))/(A)*100 |  |  |  |
| 道のり            | 10 その他 💙 10 0.000 0.000 0.000 100.0 |       |            |         |     |             |                    | 100.0     |                       |  |  |  |
| <b>文 字</b>     | (半角数字) (半角数字)                       |       |            |         |     |             |                    |           |                       |  |  |  |
| 施設情報検索         | <b>医新</b> "为限る                      |       |            |         |     |             |                    |           |                       |  |  |  |
| 道のり            |                                     |       |            |         |     | -           |                    |           |                       |  |  |  |

最後にもう一度チェックリストを確認し、 不整合が表示されないことを確認してください

チェックリストの発生個所が**【砕石・アス混】**の場合は、建設副産物搬出の「コンクリー ト塊」か「アスファルト・コンクリート塊」へ、**【土砂】**の場合は「第一種建設発生土」〜 「第四種建設発生土」、「浚渫土以外の泥土」、「浚渫土」の中から該当する項目へ 入力する必要があります。

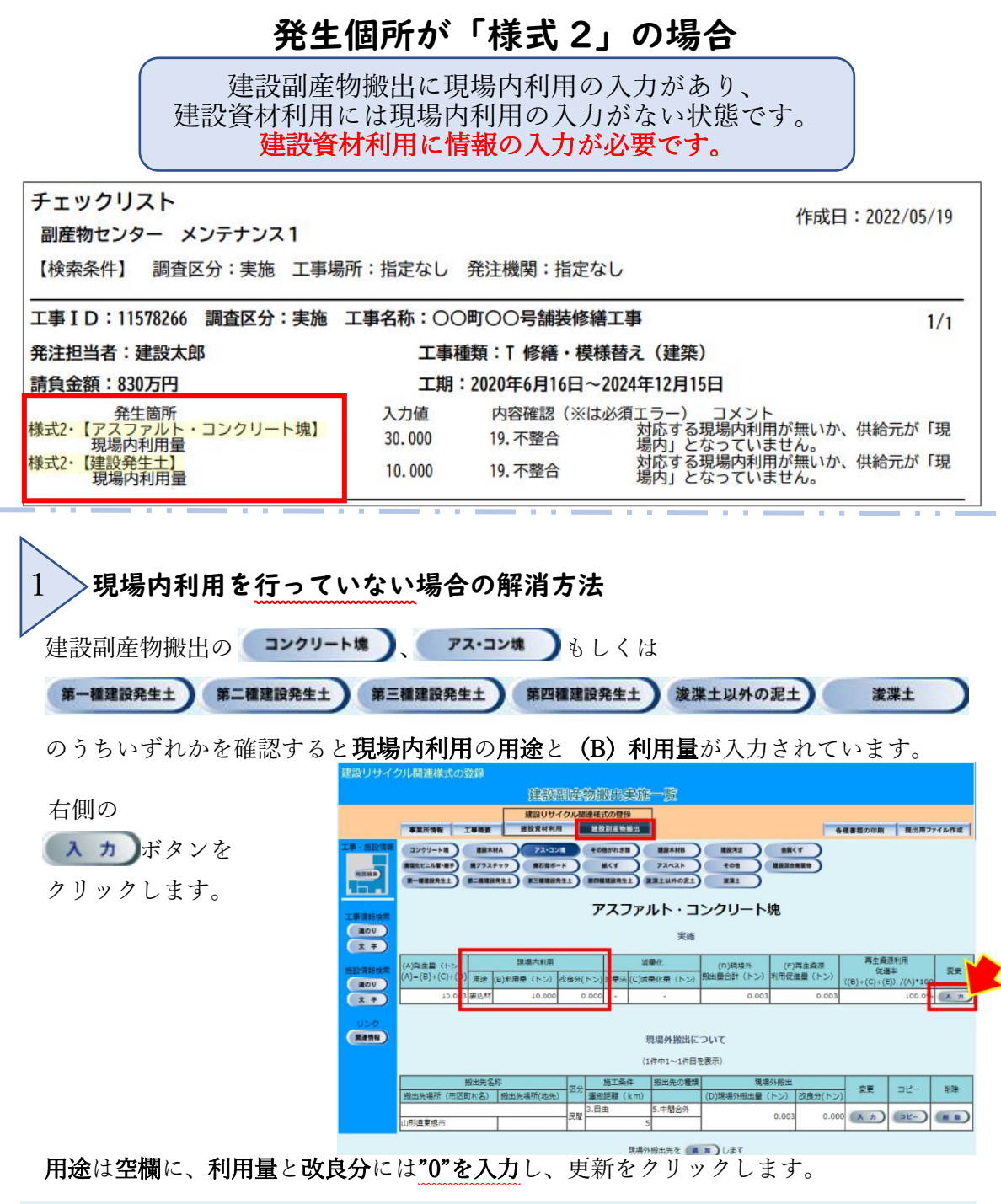

| アスファルト・コンクリート塊    |       |            |         |     |             |               |           |                       |  |  |  |
|-------------------|-------|------------|---------|-----|-------------|---------------|-----------|-----------------------|--|--|--|
| 実施                |       |            |         |     |             |               |           |                       |  |  |  |
| (A)発生量(トン)        | 現場内利用 |            |         |     | 滅量化         | (D)現場外        | (E)再生資源   | 再生資源利用                |  |  |  |
| (A) = (B)+(C)+(D) | 用途    | (B)利用量(トン) | 改良分(トン) | 減量法 | (C)減量化量(トン) | 加工車合計<br>(トン) | 利用促進重(トン) | ((B)+(C)+(E))/(A)*100 |  |  |  |
| 0                 | ~     | 0          | 0.000   | -   | -           | 0.000         | 0.000     |                       |  |  |  |
| (半角数字) (半角数字)     |       |            |         |     |             |               |           |                       |  |  |  |
| 医新 为限6            |       |            |         |     |             |               |           |                       |  |  |  |

もう一度チェックリストを確認し、不整合が表示されないことを確認してください

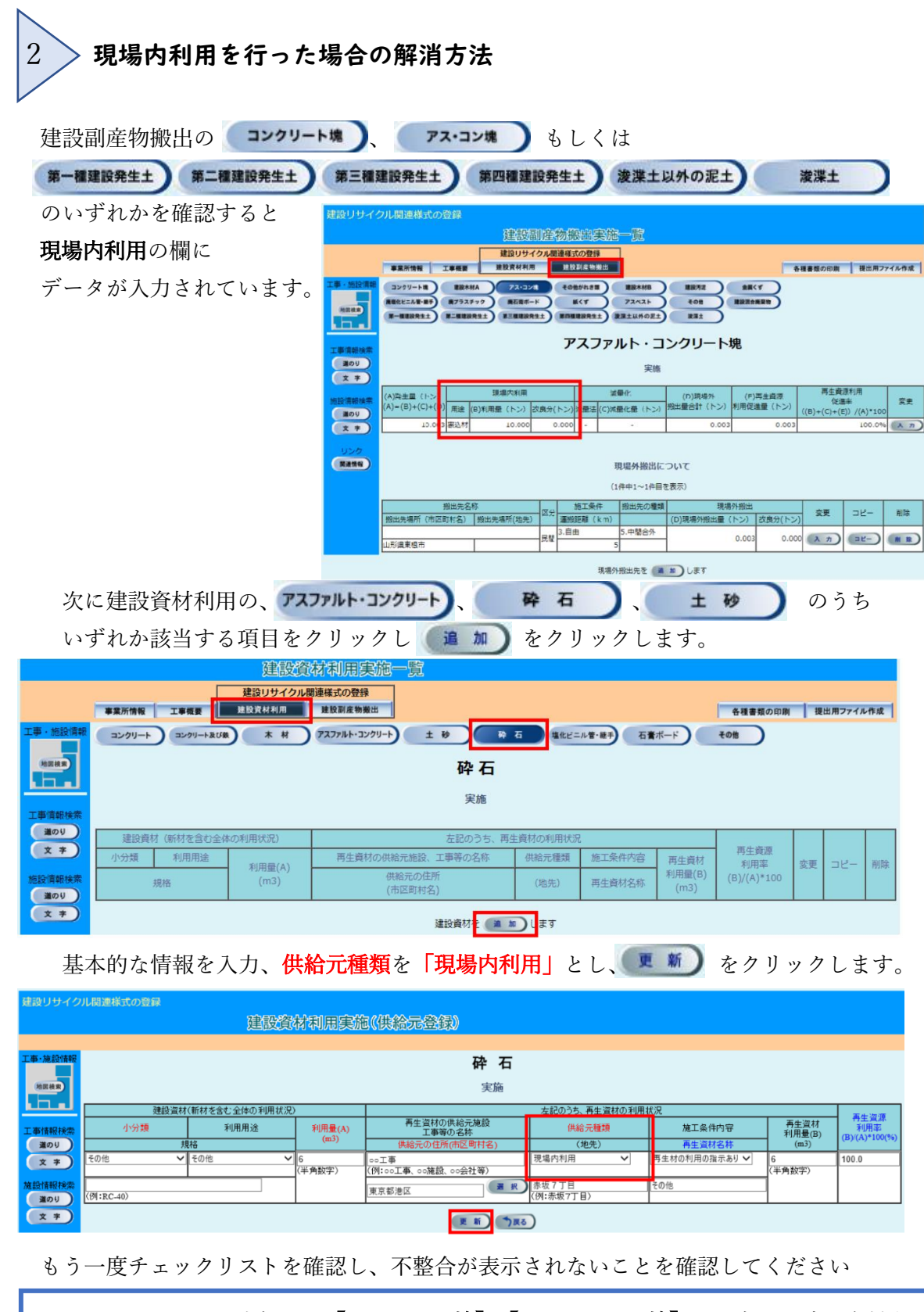

チェックリストの発生個所が【アス・コン塊】、【コンクリート塊】の場合は、建設資材利 用の「アスファルト・コンクリート」か「砕石」へ、【建設発生土】の場合は「土砂」へ、 入力する必要があります。